## COME CONTROLLARE LE NOTE DISCIPLINARI

E' possibile visualizzare tutte le note disciplinari di un singolo studente o dell'intera classe.

1.Entrare come docente

2. Accedere alla pagina Registro di Classe/Assenze

e selezionare la classe desiderata.

## I.I.S GAMBARA PATRIZIA GREGGIO

Torna all'inizio

 Registro-pagelle-assenze

 Documenti/circolari

 Gestione messaggi

 Genco alunni/classe

 Orario scolastico/Udienze-Prenotazioni

 Prenotazioni sportello

 Controllo contatti

 Registro personale docente

 Riepiloghi per classe

 Registro di classe/Assenze

 Carica per scrutinio

 Modifica password

E' possibile :

1) Visualizzare tutte le note dell'intera classe dall'inizio dell'anno scolastico cancellando la "Data" e cliccando su "Stampa note disciplinari classe".

## Selezionare la classe dall'elenco

Classe: 241MIL V

2) Visualizzare tutte le note di un singolo studente inserendo il cognome dello studente e cancellando la Data. Fare click su "Stampa note disciplinari classe".

3) Visualizzare le note assegnata un giorno specifico (eventualmente ad uno studente specifico) compilando il campo Data e facendo click ancora su "Stampa note disciplinari classe"